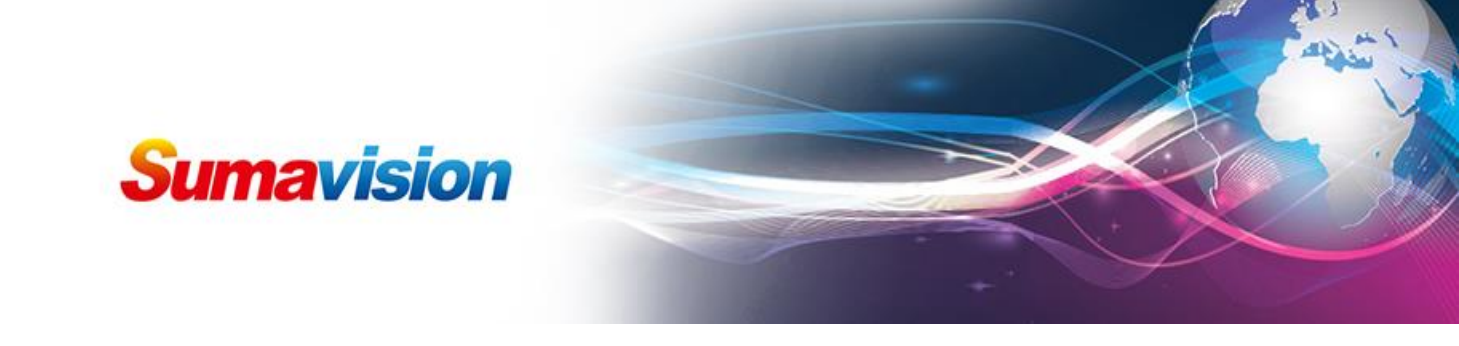

# Scrambler quick manual

## CA setting

| Scramble Module     | ×                     |          |                     | Will Lowelland   | and a state of the local division of the local division of the loc | B) House I              | Real           |                 |                  |        |
|---------------------|-----------------------|----------|---------------------|------------------|----------------------------------------------------------------------------------------------------|-------------------------|----------------|-----------------|------------------|--------|
| ← → C 🗋 192.165     | 5.52.107/frame_e      | n. asp   |                     |                  |                                                                                                    |                         |                |                 |                  | 『☆ 〓   |
| ★ Bookmarks 🎦 打开新的标 | 签页                    |          |                     |                  |                                                                                                    |                         |                |                 |                  | □ 其他书签 |
|                     | <b>Sumavis</b><br>数码视 | in<br>in | EMR Scr             | amble N          | Nodule                                                                                                    |                         |                | 🐴 Home 💄        | ogout (1) Reboot | 7      |
|                     | CAS                   | EMM      | Scramble            | Genera           | I                                                                                                    |                         |                |                 |                  |        |
|                     | CAS                   | <        | ☆ > CAS > CAS Group | Jp1              |                                                                                                    |                         |                |                 |                  |        |
|                     | CAS Group1            |          | CAS Param           |                  |                                                                                                    |                         |                |                 |                  |        |
|                     | CAS Group2            |          |                     |                  |                                                                                                    |                         |                | Appl            | y Refresh        |        |
|                     | - CAS Group4          |          | CAS Param           |                  |                                                                                                    |                         |                |                 |                  |        |
|                     | CAS Group5            |          | EIS                 | Off              |                                                                                                    |                         |                |                 |                  |        |
|                     | CAS Groupo            |          | EIS Port            | 8000             |                                                                                                    |                         |                |                 |                  |        |
|                     |                       |          | CAS Version         | No.2             |                                                                                                    |                         |                |                 | •                |        |
|                     | CAS Group9            |          | CW Period(s)        | 10               |                                                                                                    |                         |                |                 |                  |        |
|                     | CAS Group10           |          | CSA Version         | CSA V1           |                                                                                                    |                         |                |                 | •                |        |
|                     |                       | 0-       | CAS System          | CAS1             | CAS 2                                                                                                    | CAS 3                   | CAS4           | CAS5            | CAS 6            |        |
|                     |                       |          | CAS                 | On •             | Off                                                                                                    | • off                   | • Off •        | Cu .            | Off •            |        |
|                     | CAS Group14           | (2)-     | CASID               | 19154            | 19154                                                                                                    | 19154                   | 19154          | 19154           | 19154            |        |
|                     | CAS Group16           | 3-       | SUB CAS ID          | 1                | 1                                                                                                    |                         | 1              | 1               | 1                |        |
|                     | CAS Status            | 4        | ECM Channel ID      | 1                | 1                                                                                                    |                         |                | 1000 105 50 100 | 1                |        |
|                     |                       |          | Main ECMG IP        | 192.165.58.104   | 192.165.58.106                                                                                                    | 192.105.58.107          | 192.165.58.108 | 192.165.58.108  | 192.165.58.109   |        |
|                     |                       | <b>S</b> | Main ECMG Port      | 2000             | 2100                                                                                                    | 2200                    | 2300           | 2400            | 2500             |        |
|                     |                       |          | Backup ECMG IP      | 192.168.2.10     | 192.168.2.11                                                                                                    | 192.168.2.12            | 192.168.2.13   | 192.168.2.14    | 192.168.2.15     |        |
|                     |                       |          | Backup ECMG Port    | 2001             | 2101                                                                                                    | 2201                    | 2301           | 2401            | 2501             |        |
|                     | System 👄              |          |                     |                  |                                                                                                    |                         |                |                 |                  |        |
|                     |                       |          |                     | Copyright© 2000- | 2016 Sumavision                                                                                                    | nc. All rights reserved | 1.             |                 |                  |        |
|                     |                       |          |                     |                  |                                                                                                    |                         |                |                 |                  |        |

Step①, choose CAS group 1-16, then turn on the cas function.

Step②, input CAS ID (Decimal or Hex)

Step③, input sub CAS ID

Step@, input main ECMG IP

Step<sup>(5)</sup>, input main ECMG port.

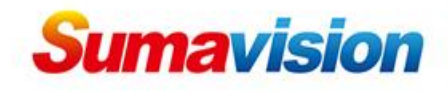

# **EMM** setting

| ramble Module  | ×                 |               | -          | _          | _          | Table 1 is | -             | A COLUMN       |               | and little in |             | _          |                               | 55 |
|----------------|-------------------|---------------|------------|------------|------------|------------|---------------|----------------|---------------|---------------|-------------|------------|-------------------------------|----|
| 🕑 🗋 192. 16    | 65.52.107/frame_e | n. asp        |            |            |            |            |               |                |               |               |             |            |                               |    |
| okmarks 🗋 打开新的 | 标签页               |               |            |            |            |            |               |                |               |               |             |            |                               |    |
|                | Sumavis<br>数码视    | sion<br>T itt | EN         | /R         | Sc         | rami       | ole Mo        | odule          |               |               |             | A Home     | Logout () Reboot              |    |
|                | CAS               | ЕММ           |            | Scra       | amble      | •          | General       |                |               |               |             |            |                               |    |
|                | ЕММ               | <             | <u>^</u> > | EMM > E    | ЕММ        |            |               |                |               |               |             |            |                               |    |
|                | EMM               |               |            | Confi      | ig         | м          | onitor        |                |               |               |             |            |                               |    |
|                |                   |               | EMM        | Config     |            | $\bigcirc$ | 8             | 9              | 0             |               | (1)         |            | Apply Refresh                 | i  |
|                |                   |               | No.        | EMN        | 4          | CAS ID     | SUB CAS ID    | EMI Mode       | TCR Port      | t UDP Port    | EMM Bitrate | CAS Versio | on EMM Private<br>Description |    |
|                |                   |               | 1          | On         | • 1        | 9154       | 1             | TCP+UDP .      | 3000          | 3000          | 500         | No.2       | • Ox                          |    |
|                |                   |               | 2          | Off        | ▼ 1        | 9154       | 1             | TCP+UDP •      | 3001          | 3001          | 500         | No.2       | • Ox                          |    |
|                |                   |               | 3          | Off        | • 1        | 9154       | 1             | TCP+UDP •      | 3002          | 3002          | 500         | No.2       | ▼ 0x                          |    |
|                |                   |               | 4          | Off        | • 1        | 9154       | 1             | TCP+UDP •      | 3003          | 3003          | 500         | No.2       | • 0x                          |    |
|                |                   |               | 5          | Off        | • 1        | 9154       | 1             | TCP+UDP •      | 3004          | 3004          | 500         | No.2       | • 0x                          |    |
|                |                   |               | 6          | Off<br>Off | • 1        | 9154       | 1             | TOP-UDP        | 3005          | 3005          | 500         | NO.Z       |                               |    |
|                |                   |               | 8          | 01         | • 1        | 0154       | 1             |                | 3000          | 3000          | 500         | N0.2       | • 0x                          |    |
|                |                   |               | 9          | Off        | · ·        | 9154       | 1             | TCP+UDP •      | 3008          | 3008          | 500         | No 2       | ▼ 0x                          |    |
|                |                   |               | 10         | Off        | • 1        | 9154       | 1             | TCP+UDP •      | 3009          | 3009          | 500         | No.2       | X Ox                          |    |
|                |                   |               | 11         | Off        | <b>v</b> 1 | 9154       | 1             | TCP+UDP V      | 3010          | 3010          | 500         | No.2       | • Ox                          |    |
|                |                   |               | 12         | Off        | <b>v</b> 1 | 9154       | 1             | TCP+UDP V      | 3011          | 3011          | 500         | No.2       | • 0x                          | -  |
|                | System 🗧          |               |            |            |            |            |               |                |               |               |             |            |                               |    |
|                |                   |               |            |            |            | Copyrig    | ht© 2000-2016 | Sumavision Inc | All rights re | served.       |             |            |                               |    |

Step<sup>®</sup>, turn on EMM.

Step⑦, input CAS ID

Step®, input Sub CAS ID

Step<sup>(9)</sup>, choose TCP+UDP

Step<sup>®</sup>, normally CAS use TCP, so set TCP port

Step(1), setting EMM bitrate, normally the value is more than CAS setting.

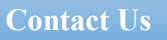

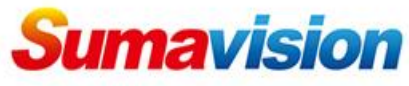

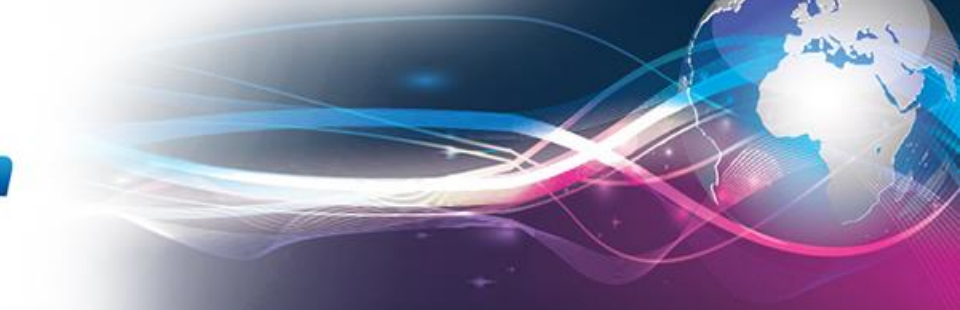

### Scramble setting

| Scramble Module     | ×                                 |            | 100                   | CONTRACTOR OF THE OWNER. | -                     | Course of the local division of the local division of the local di | _             | _     |         | 56 <b>/ ± = 0 = ×</b> |  |
|---------------------|-----------------------------------|------------|-----------------------|--------------------------|-----------------------|----------------------------------------------------------------------------------------------------|---------------|-------|---------|-----------------------|--|
| ← → C 🗋 192.16      | 5.52.107/frame_en.as              | sp         |                       |                          |                       |                                                                                                    |               |       |         | ¶☆ ≡                  |  |
| 🚖 Bookmarks 🗋 打开新的树 | 家签页                               |            |                       |                          |                       |                                                                                                    |               |       |         | 🗀 其他书签                |  |
|                     | Sumavision<br>数码规策                |            |                       |                          |                       |                                                                                                    |               |       |         |                       |  |
|                     | CAS                               | EMM        | Scramble              | General                  |                       |                                                                                                    |               |       |         |                       |  |
|                     | Scramble                          | < 🏡        | > Scramble > Device > | Card1 ASI 5InOut Card    |                       |                                                                                                    |               |       |         |                       |  |
| 0                   | Device                            | -          | Basic                 | Key                      | <b>`</b>              |                                                                                                    |               |       |         |                       |  |
| @-                  | Port 1                            | ard        |                       | e                        | ,<br>,                |                                                                                                    |               | Apply | Refresh |                       |  |
|                     | Port 2                            |            | Port CAS              | EMM1 🔶                   | EMM2                  | EMM3                                                                                                    | EMM4          | EMM5  | EMM6    |                       |  |
|                     | Card2 No Card                     |            | 1 Group1              | ¥ 4096                   | 4097                  | 4098                                                                                                    | 4099          | 4100  | 4101    |                       |  |
|                     |                                   | _          |                       | EMMG1 T                  | Off •                 | Off •                                                                                                    | Off •         | Off • | Off     |                       |  |
|                     | Card5 No Card<br>Card6 DVB-S2 Dem | od Desc C: | 2 Off                 | 4096                     | 4097                  | 4098                                                                                                    | 4099<br>Off T | 4100  | 01      |                       |  |
|                     | E Main Obe Card<br>Gbe 1<br>Gbe 2 | •          | Co                    | pynghtia 2000-2016 Sun   | havision inc. All hgh | ts reserved.                                                                                                    |               |       | )       |                       |  |

Step(12), select the card for channel scramble Step(13), choose the group which already defined Step(14), set EMM Pid

Step(15), choose the EMM group which is already setted.

| Scramble Module ×                                                                           |                                       | angl - Mount find            | 60                   |        |
|---------------------------------------------------------------------------------------------|---------------------------------------|------------------------------|----------------------|--------|
| ← → C 🗋 192.165.52.107/frame_en.asp                                                         |                                       |                              |                      | ¶☆ ≡   |
| ★ Bookmarks D 打开新的标签页                                                                       |                                       |                              |                      | 🗀 其他书签 |
| Sumavison EMF<br>数码规闭<br>Cas EMM                                                            | Scramble Modul                        | € ∯ Hor                      | ne 🛃 Logout 🕐 Reboot |        |
| Scramble < 🏠 Scra                                                                           | mble > Device > Card1 ASI 5InOut Card |                              |                      |        |
| P Device                                                                                    | sic Key                               |                              |                      |        |
| Port 1                                                                                      |                                       |                              | Apply Refresh        |        |
| Port2 Port                                                                                  | Key Mode                              | Fixed Key                    |                      |        |
| Cand3 No Card                                                                               | Fixed •                               | 0123456789ABCDEF             |                      |        |
| Gards No south<br>Gards No south<br>Cards DVB-S2 Demod Desc Ci<br>Fi Num Obe Card<br>Cord 2 | 16                                    |                              |                      |        |
| System 😝                                                                                    |                                       |                              |                      |        |
|                                                                                             | Copyright© 2000-2016 Sumavisi         | on Inc. All rights reserved. |                      |        |

Step(16), choose key function, the key use Random.

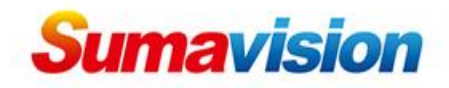

| Scramble Module           | ×                          | CONTLA SUBJECT                   | station and    | Margin Street                 | Red .                                 |        |
|---------------------------|----------------------------|----------------------------------|----------------|-------------------------------|---------------------------------------|--------|
| ← → C 🗋 192.165.          | 52.107/frame_en.asp        |                                  |                |                               |                                       | ¶☆ ≡   |
| ★ Bookmarks 🗋 打开新的标签      | 注页                         |                                  |                |                               |                                       | 🗀 其他书签 |
|                           | Sumavision<br>数码视讯         | EMR Scramble                     | Modu           | lle                           | Home Logout OReboot                   |        |
|                           | CAS EMM                    | Scramble Gener                   | ai             |                               |                                       |        |
| 1                         | Scramble <                 | Scramble > Device > Card1 ASI 5I | nOut Card > Po | ort 1                         | 0                                     |        |
| •                         | E-Device                   | Program Scramble                 |                | (19                           | 20                                    |        |
| 67.                       | Port 1                     |                                  |                |                               | Apply Refresh                         |        |
| <b>U</b>                  | Port 2                     | Program List                     | SCG ID         | CASID ECTIPID                 | Acce s Criteria Data ECM Private Data |        |
|                           | Card2 No Card              | CCTV 2(SID:2)                    |                |                               | · • •                                 |        |
|                           | Card4 No Card              | Mpeg2 Video PID 514              | 2              | 19154 5180                    | 0x A00102F011000100010F 0x            |        |
|                           | - Card5 No Card            | Mpeg2 Audio PID 515              |                |                               |                                       |        |
|                           | Card6 DVB-S2 Demod Desc C: | CCTV 10(SID:4)                   |                |                               |                                       |        |
|                           | Gbe 1                      | Mpeg2 Video PID 1025             | 4              | 19154 5181                    | 0x A00102F011000100010002F * 0x       |        |
|                           | Gbe 2                      | Mpeg2 Audio PID 1026             |                |                               |                                       |        |
|                           |                            | Phx Infonews Channel(SID:17)     |                |                               |                                       |        |
|                           |                            | Mpeg2 Audio PID 4353             | 17             | 19154 5182                    | 0x A00102F011000100010003F * 0x       |        |
| A PARTICIPAL PROPERTY AND |                            | Mpeg2 Video PID 4354             |                |                               |                                       |        |
|                           |                            | Phx Chinese Channel(SID:18)      |                |                               |                                       |        |
|                           |                            | Mpeg2 Audio PID 4609             | 18             | 19154 5183                    | 0x A00102F011000100010004F + 0x       |        |
|                           |                            | Mpeg2 Video PID 4610             |                |                               |                                       |        |
|                           |                            |                                  |                |                               |                                       |        |
|                           |                            |                                  |                |                               |                                       |        |
| 4                         | System                     |                                  |                |                               |                                       |        |
| -                         | oyaan 🚽                    | Convicte 200                     | 0.0016 Sumoui  | ision Inc. All rights reason  |                                       | -      |
|                           |                            | Copyright@ 200                   | -2010 Sumav    | ision inc. Air rights reserve | eu.                                   |        |

Step<sup>(17)</sup>, choose the port, refresh it, then can get the channel on the right side.

- Step<sup>(18)</sup>, select channel which will scramble
- Step(19), input ECM Pid
- Step<sup>20</sup>, input AC (Access Criteria) value

### **BISS** setting

| De la Kill          |                                        | •                 |                   |                     |                        |                | _              | 6              |              |
|---------------------|----------------------------------------|-------------------|-------------------|---------------------|------------------------|----------------|----------------|----------------|--------------|
| J Cramble Module    | ~ [                                    |                   |                   |                     | _                      |                |                |                |              |
| ← → C 🗋 192.165.    | . 52. 107/frame_en. asp                |                   |                   |                     |                        |                |                |                | <b>1</b> 값 = |
| ★ Bookmarks 🎦 打开新的标 | 鉴页                                     |                   |                   |                     |                        |                |                |                | 🗀 其他书签       |
|                     | Sumavision<br>数码视讯                     | EMR Scr           | amble N           | Nodule              |                        |                | 🕂 Home 💄L      | ogout 🕐 Reboot |              |
|                     | CAS EMM                                | Scramble          | General           |                     |                        |                |                |                |              |
|                     | CAS                                    | A > CAS > CAS Gro | Jp16              |                     |                        |                |                |                |              |
|                     | CAS Group1<br>CAS Group2<br>CAS Group3 | CAS Param         |                   |                     |                        |                | Apply          | r Refresh      |              |
|                     | CAS Group4                             | CAS Param         |                   |                     |                        |                |                |                |              |
|                     | CAS Group5                             | EIS               | Off               |                     |                        |                |                | ۲              |              |
|                     | CAS Groupo                             | EIS Port          | 8015              |                     |                        |                |                |                |              |
|                     | CAS Group8                             | CAS Version       | No.2              |                     |                        |                |                | •              |              |
|                     | CAS Group9                             | CW Period(s)      | 10                |                     |                        |                |                |                |              |
|                     | CAS Group10                            | CSA Version       | CSA V1            |                     |                        |                |                | •              |              |
|                     | CAS Group12                            | CAS System        | CAS1              | CAS2                | CAS 3                  | CAS4           | CAS 5          | CAS 6          |              |
|                     | CAS Group13                            | CAS               | On 🔻              | Off 🔻               | Off 🔻                  | Off 🔻          | Off 🔻          | Off 🔻          |              |
|                     | CAS Group14 (23)                       | CAS ID            | 9728              | 19154               | 19154                  | 19154          | 19154          | 19154          |              |
| 0-                  | CAS Group15                            | SUB CAS ID        | 1                 | 1                   | 1                      | 1              | 1              | 1              |              |
|                     | CAS Status                             | ECM Channel ID    | 1                 | 1                   | 1                      | 1              | 1              | 1              |              |
|                     |                                        | Main ECMG IP      | 192.165.58.105    | 192.165.58.106      | 192.165.58.107         | 192.165.58.108 | 192.165.58.108 | 192.165.58.109 |              |
|                     |                                        | Main ECMG Port    | 2000              | 2100                | 2200                   | 2300           | 2400           | 2500           |              |
|                     |                                        | Backup ECMG IP    | 192.168.2.10      | 192.168.2.11        | 192.168.2.12           | 192.168.2.13   | 192.168.2.14   | 192.168.2.15   |              |
|                     |                                        | Backup ECMG Port  | 2001              | 2101                | 2201                   | 2301           | 2401           | 2501           |              |
|                     |                                        |                   |                   |                     |                        |                |                |                |              |
|                     | System 😑                               |                   |                   |                     |                        |                |                |                |              |
|                     |                                        |                   | Copyright© 2000-2 | 2016 Sumavision Inc | . All rights reserved. |                |                |                |              |

Step 21, If use BISS, we suggest choose CAS Group 16 for BISS. Step 22, turn on CAS

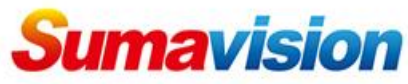

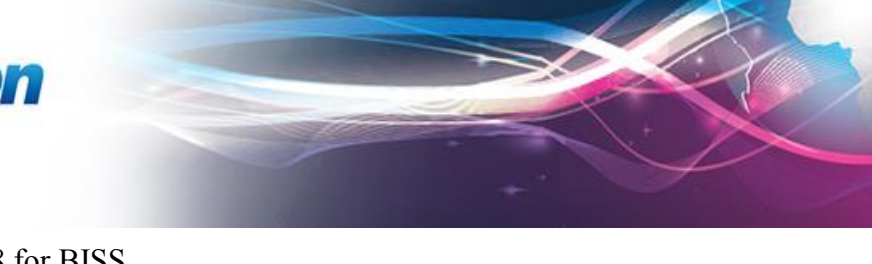

### Step 23, input CAS ID 9728 for BISS

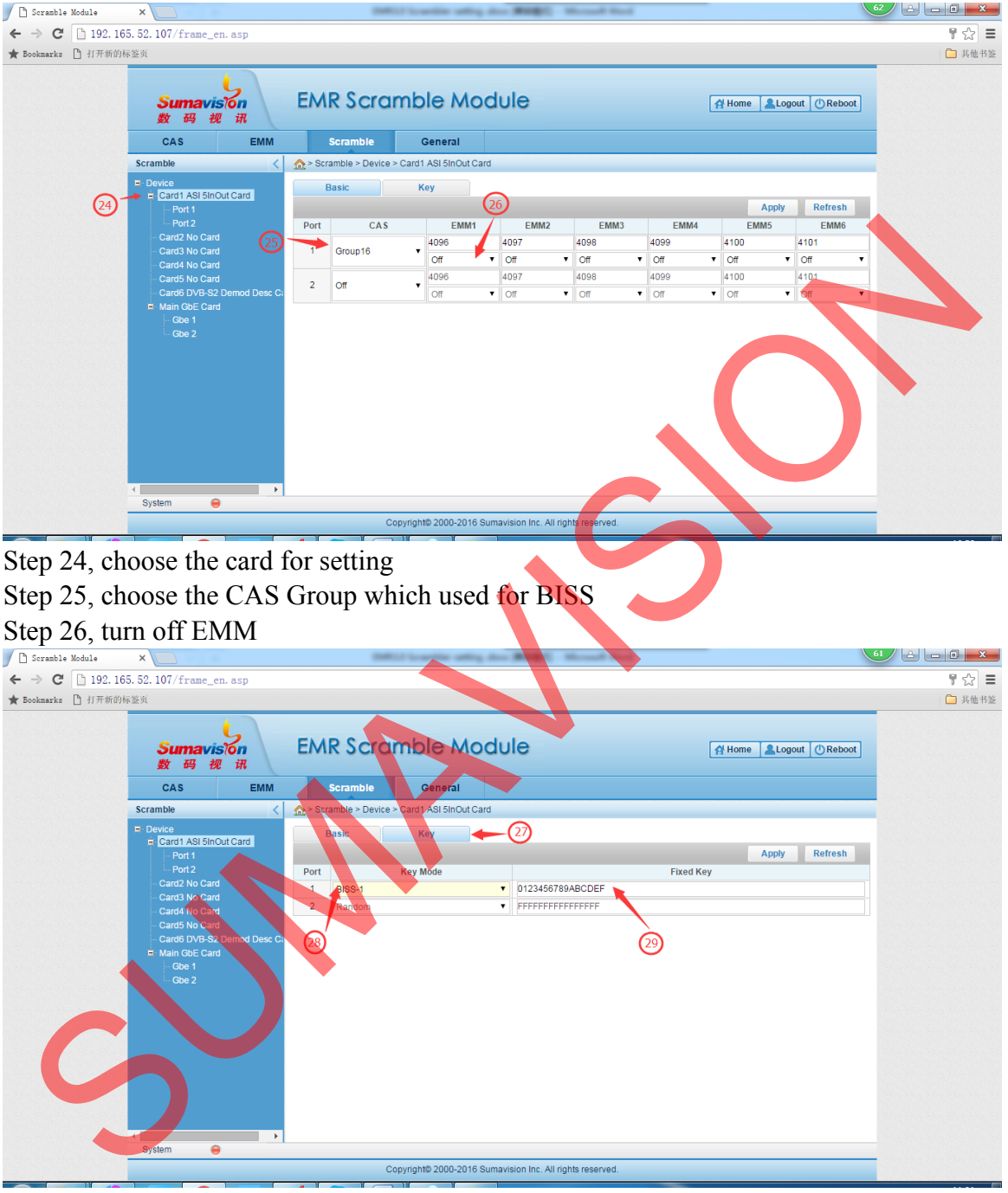

Step 27, choose key function Step 28, select BISS-1 option Step 29, input the key (16 digits)

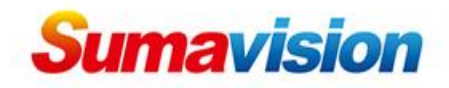

| 🗋 Scramble Module | ×                            | DMILL Lowella                | and a state    | mage:  | -      | Red                                   |                  | 67 L L D 💻 🛛 |
|-------------------|------------------------------|------------------------------|----------------|--------|--------|---------------------------------------|------------------|--------------|
| ← → C 🗋 192.16    | 55.52.107/frame_en.asp       |                              |                |        |        |                                       |                  | 5            |
| Bookmarks 🗋 打开新的  | 标签页                          |                              |                |        |        |                                       |                  | 🗀 其他中        |
|                   | Sumavision<br>数码规讯           | EMR Scramble                 | Modu           | le     |        | Home 1                                | Logout OReboot   |              |
|                   | CAS EMM                      | Scramble Gener               | al             |        |        |                                       |                  |              |
|                   | Scramble <                   |                              | nOut Card > Po | ort 1  |        |                                       |                  |              |
|                   | E-Device                     | Program Scramble             |                |        | 32     |                                       |                  |              |
| 0                 | Card1 ASI 5InOut Card Port 1 | -                            |                |        | $\sim$ | A                                     | oply Refresh     |              |
| 30                | Port 2                       | Program List                 | SCG ID         | CAS ID | ECMED  | Access Criteria Data                  | ECM Private Data |              |
|                   | Card2 No Card                | CCTV 2(SID:2)                |                |        | •      |                                       |                  |              |
|                   | Card No Card                 | Mpeg2 Video PID 514          | 2              | 9728   | 8191   | Ox                                    | 0x               |              |
|                   | Card5 No Card                | Mpeg2 Audio PID 515          |                |        |        | · · · · · · · · · · · · · · · · · · · |                  |              |
|                   | Card6 DVB-S2 Demod Desc C:   | CCTV 10(SID:4)               |                |        |        |                                       |                  |              |
|                   | Gbe 1                        | Mpeg2 Video PID 1025         | 4              | 9728   | 5181   | 0x A00102F011000100010002F            | 0x               |              |
|                   | Gbe 2                        | Mpeg2 Audio PID 1026         |                |        |        |                                       |                  |              |
|                   |                              | Phx Infonews Channel(SID:17) |                |        |        |                                       |                  |              |
|                   |                              | Mpeg2 Audio PID 4353         | 17             | 9728   | 5182   | 0x A00102F011000100010003F            | 0x               |              |
|                   |                              | Mpeg2 Video PID 4354         |                |        |        |                                       |                  |              |
|                   |                              | Phx Chinese Channel(SID:18)  |                |        |        |                                       |                  |              |
|                   |                              | Mpeg2 Audio PID 4609         | 18             | 9728   | 5183   | 0x A00102F011000100010004F            | 0x               |              |
|                   |                              | Mpeg2 Video PID 4610         |                |        |        |                                       |                  |              |
|                   |                              |                              |                |        |        |                                       |                  |              |
|                   |                              |                              |                |        |        |                                       |                  |              |
|                   | System 😝                     |                              |                |        |        |                                       |                  |              |

Step 30, choose the port Step 31, select channel for scramble Step 32, input ECM Pid 8191.

Note: this setting is using in scrambler version 3.0.4.10. If use BISS, on the descramble side, you need put key 12 digits. E.g. the key in scrambler is 1234560012345600, then in descramble side, the key is 123456123456.

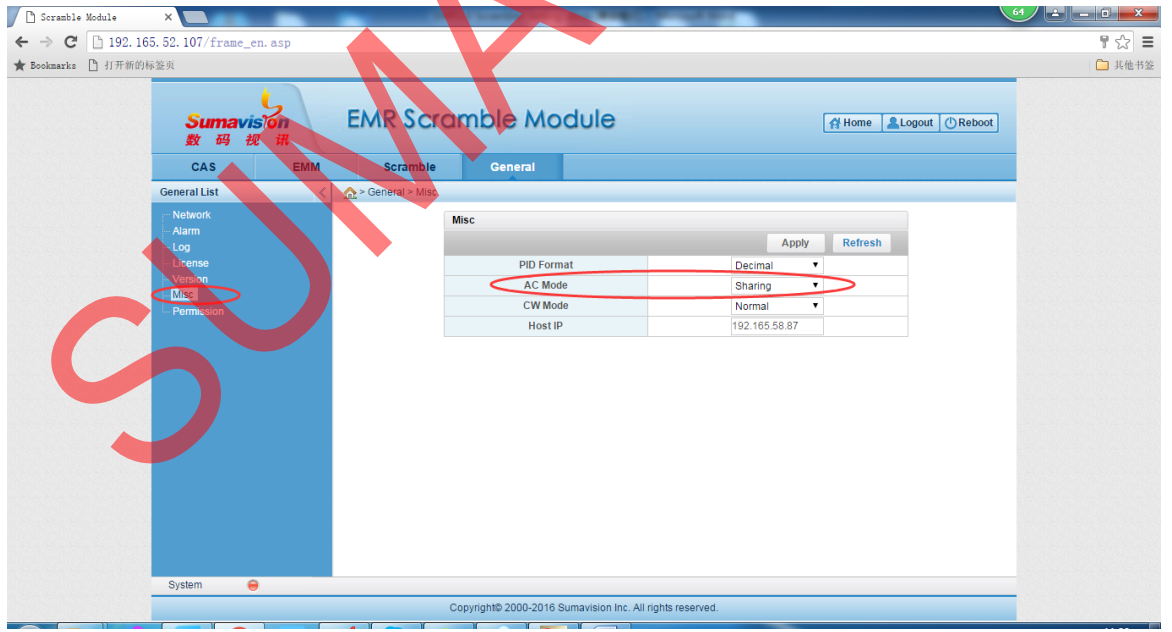

When use BISS scramble more than one channel, we need to set those scrambled channel ECM PID 8191, but it will show PID conflict,

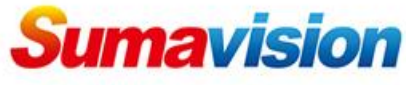

so we need set AC Mode to be Sharing. Then all of scrambled channel can use 8191, and also all of channels do not put AC value.

### **Contact Us**

SUMAVISION TECHNOLOGIES CO., LTDTel: +86-10-82345859/69/70Fax: +86 10 62978800Email: worldmarket@sumavision.comWebsite: www.sumavision.com

**Sumavision Confidential**